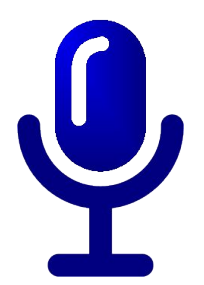

#### 聲控 MODBUS APP 讓您的控制器聽話

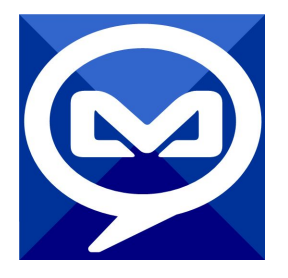

2017/5/2 <u>元米科技</u>

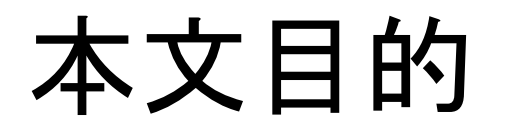

說明如何利用元米科技 免費的 聲控 MODBUS APP 自行編輯 控制命令, 透過 Android手機以MODBUS TCP 協定進行語音聲 控及數值/狀態回報

本文利用 元米科技 免費的 ICDT MODBUS HMI 程式進行驗證 ,同樣適用於採用標準 MODBUS TCP Server 的設備

## 關於聲控MODBUS

聲控 MODBUS APP 是元米科技基於 MODBUS TCP 協定的 免費無廣告 Android APP, 允許使用者自行編輯 中文關鍵字以 控制 MODBUS TCP Server 的點或取得點的狀態, 並以語音的 方式回報結果

## 使用設備

- 1. Windows 7 /8/10 作業系統電腦
- 2. Android 5.0 以上手機或平板
- 3. MicroSUB 手機連接線
- 4. 實際連線之 MODBUS TCP Server 設備(可選, 本例以 ICDT MODBUS HMI 做為模擬)

## 需要軟體

- 1. 手機需安裝 聲控 MODBUS APP, 下載處: https://goo.gl/M43B6v
- 2. 電腦安裝 聲控 MODBUS APP 指令編輯器, 下載處: <u>https://goo.gl/ddBvZ6</u>
- 3. 電腦安裝 MODBUS HMI 編輯器 V2.0.5.1 以上, 下載 處:<u>https://goo.gl/dMciMh</u>

# 安裝 聲控 MODBUS APP

Android 5.0 以上手機安裝 聲控 MODBUS APP, 下載位置為 <u>https://goo.gl/M43B6v</u>。手機必須同時安裝 <u>Google</u> 文字轉語音 並開啟 中文Google 語音輸入, 安裝完成後即可進行測試。

由於程式預載了室內溫度、室內濕度、室外溫度、室外濕度四個指 令,因此按下語音輸入按鈕說出任一指令,就會以語音回報目前數 值。上述數值是實際連線至 元米科技 MODBUS TCP 伺服器讀取 當時的無線感測器感測數據。

如果無法順利輸入語音,請檢查是否開啟 Google 語音輸入,如果 無法以語音播報數值,則需檢查 Google 文字轉語音是否安裝。如 果無法連線,則須確認手機是否正確連接至網際網路。

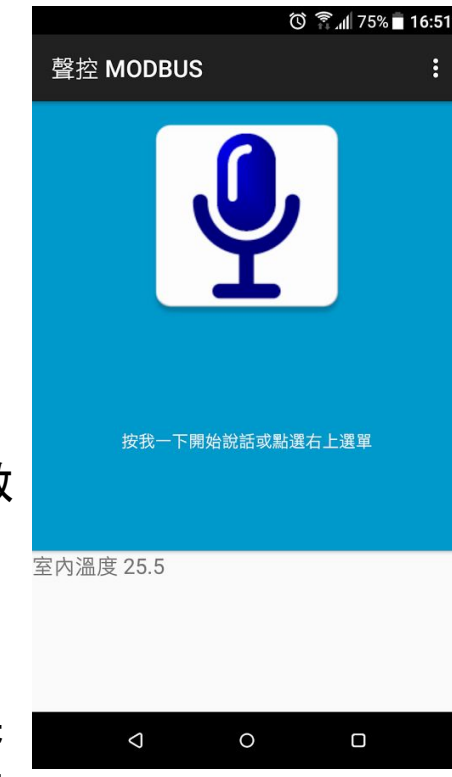

## 安裝指令編輯器

- 將 Windows 作業電腦下載聲控 MODBUS APP 指令編輯器,下載 處:<u>https://goo.gl/ddBvZ6</u>
- 2. 解壓縮後執行 setup.exe, 安裝於預設路徑
- 3. 點選執行執行圖示,以開啟編輯器

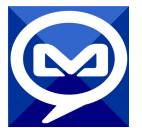

4. 點選『說明』->『幫助』以開啟線上說明。說明中對於編輯的重點有詳細解說。

# 開啟編輯器線上說明

| 🞯 Talk Modbus 編輯器 |                                                                                                    |                                                                                                 |                                                                     |                                        |                 |             |             | - 0 🗶                                                                                                    |                                                                                                    |
|-------------------|----------------------------------------------------------------------------------------------------|-------------------------------------------------------------------------------------------------|---------------------------------------------------------------------|----------------------------------------|-----------------|-------------|-------------|----------------------------------------------------------------------------------------------------|----------------------------------------------------------------------------------------------------|
|                   | 0                                                                                                    |                                                                                                 |                                                                     |                                        |                 |             |             |                                                                                                    |                                                                                                    |
| 關键字               | IP                                                                                                    | UID                                                                                             | Reg./Coil                                                           | 格式                                     | 執行              | E<br>E<br>E | 大值 /<br>客入值 | 最小值                                                                                                    |                                                                                                    |
| 室外溫度              | 122.116.130.169                                                                                                    | 2                                                                                               | 40001                                                               | d1 💌                                   | 唯讀              | -           |             |                                                                                                    |                                                                                                    |
| ▶ 室外濕度            | 122.116.130.169                                                                                                    | 2                                                                                               | 40002                                                               | d1 💌                                   | 唯讀              | -           |             |                                                                                                    |                                                                                                    |
| 室內溫度              | 122.116.130.169                                                                                                    | 2                                                                                               | 40003                                                               | d1 💌                                   | 唯讀              | -           |             |                                                                                                    |                                                                                                    |
| 室內濕度              | 122.116.130.169                                                                                                    | 2                                                                                               | 40004                                                               | d1 -                                   | 唯讀              | -           |             |                                                                                                    |                                                                                                    |
| * 關於              |                                                                                                    |                                                                                                 | 22                                                                  | 幇助                                     |                 | 10          |             |                                                                                                    | ×                                                                                                    |
| 聲控措。              | Copyright ©2017 Intelligent Cont<br>元米科技有限公司 (Intelligent Cont<br>本產品版權屬元米科技有限公司<br>Technology Co.1 出)所有,僅供<br>商業用途。未經授權重製本產。<br>新 | vol Design & Techn<br>nutol Design Techn<br>引 (Intelligent Contor<br>測試與驗證,未終<br>品之全部或部分,<br>確定 | alogy Co, Ltl.<br>iology Co, Ltl)<br>i Design &<br>游標不得用於<br>將依法提起告 | े हिंबी<br>े हिंबी र<br>े हिंबी र<br>र | LCDT (元米<br>本手冊 | 科技有限        | !公司)        | <ul> <li>壁控 M</li> <li>查詢本和</li> <li>•1.1 關</li> <li>壁控 M</li> <li>APP + 5<br/>或取得 APP + 5<br/>或取得 APP 下方<br/>或取用</li> <li>•12 編<br/>每個指示約<br/>本程式或</li> <li>•12 編</li> </ul> | ODBUS APP 安裝路徑為<br>呈式供新訊息請訪問網站 <u>https://goo.gl/odbT38</u><br>於 聲控 MODBUS APP:<br>ODBUS APP 是元米科技基於 MODBUS TCP 協定的免費 Android<br>t許使用者自行訂義 中文關鍵字以控制 MODBUS TCP Server 的點<br>站的狀態,並以語音的方式回報結果。<br>就位置: <u>https://goo.gl/U43B6v</u><br>示影 月: <u>https://goo.gl/U7APN</u><br><b>輯指令:</b><br>全包含關鍵字、IP、UID、Reg./Coil等設定,用以告知 APP 收到關<br>需要執行的動作。<br>表:<br>表:<br>表:<br>是::<br>最:<br>是:<br> |

#### 安裝與開始編輯 MODBUS HMI 編輯軟體

- 1. 將 Windows 作業電腦下載MODBUS HMI 編輯器 V2.0.5.1 以上, 下載 處:<u>https://goo.gl/dMciMh</u>
- 2. 解壓縮後執行 setup.exe, 安裝於預設路徑
- 3. 點選執行執行 Modbus HMI 圖示, 以開啟編輯器
- 4. 點選 檔案 -> 新增專案 於預設位置增加專案, 例如 Project1

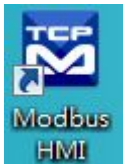

- 5. 新增專案時輸入帳號密碼,預設即為 root/root,直接按下 確認即可以管理員身 分登入
- 6. 登入完成自動產生 home 頁面, 該頁面即為系統預設進入頁面
- 7. 選擇 頁面->新增頁面->直接輸入,即可新增頁面,不過必須注意 login、logout、 system 等頁面為保留頁面,不允許使用上述名稱

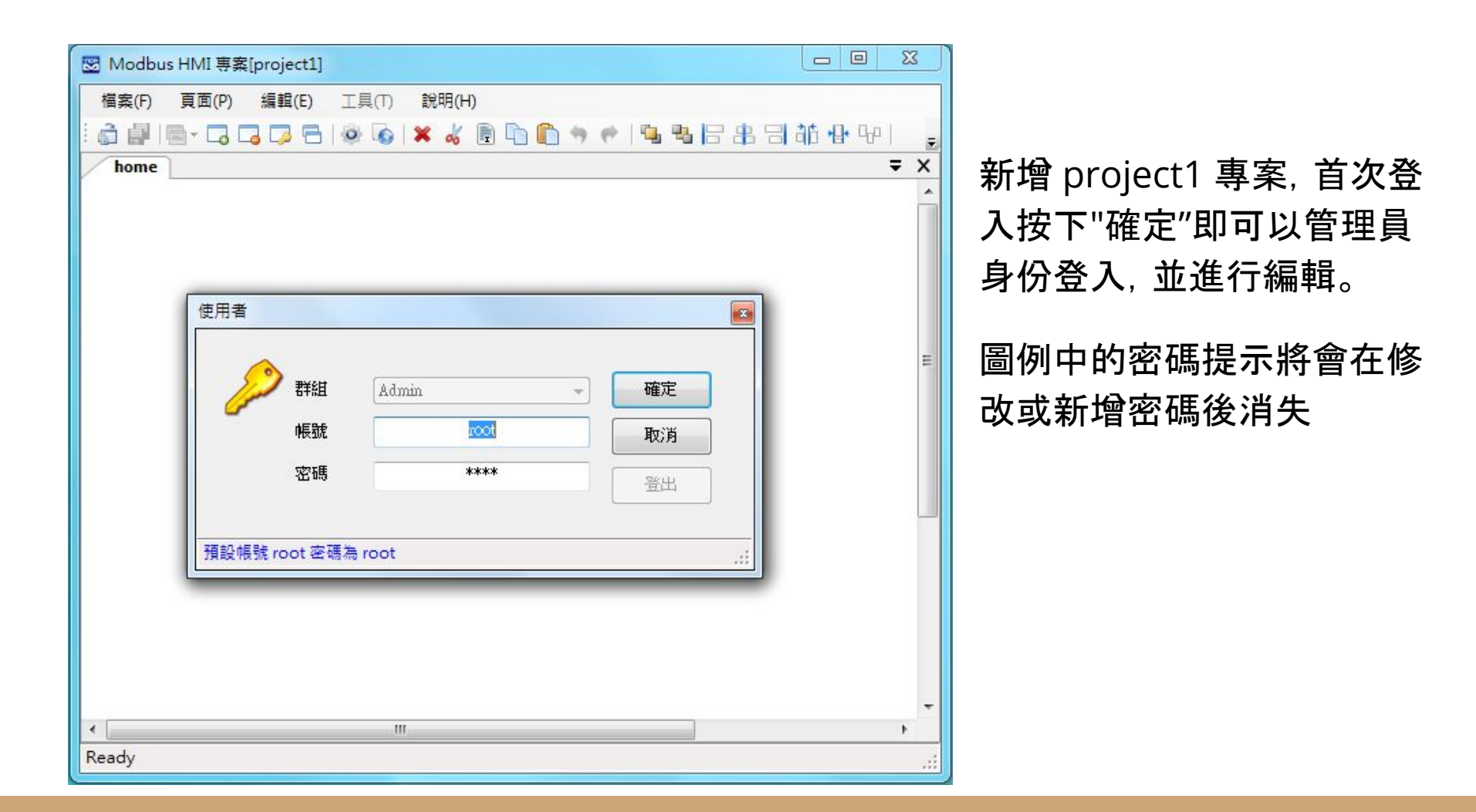

## 編輯設備

- 點選 工具->編輯設備->選則增加類型-> MODBUS TCP,輸入 IP 地址 127.0.0.1 。IP 地址為連線的 MODBUS TCP Server IP 地址,在此處連接 MODBUS HMI 本身的 TCP Server,因此 IP 地址 127.0.0.1為本機地址。如果模擬程式在其他 IP 電腦,則必須輸入該電腦地址。但必須注意,該 IP 必須為此電腦可以訪問得 到的地址(例如相同區域網路)
- 在 TCP-127.0.0.1 處按下 + 選擇 器件 Device, 以增加設備。名稱為任意英文或 數字用於辨識列如 demo, 地址輸入 1 表示 UID 編號為 1。每個 IP 下可以有多 個不同 UID 編號的設備, 可能代表下掛的設備, 或者不同的記憶體區塊。 MODBUS HMI 本身的 TCP Server UID 為 1。

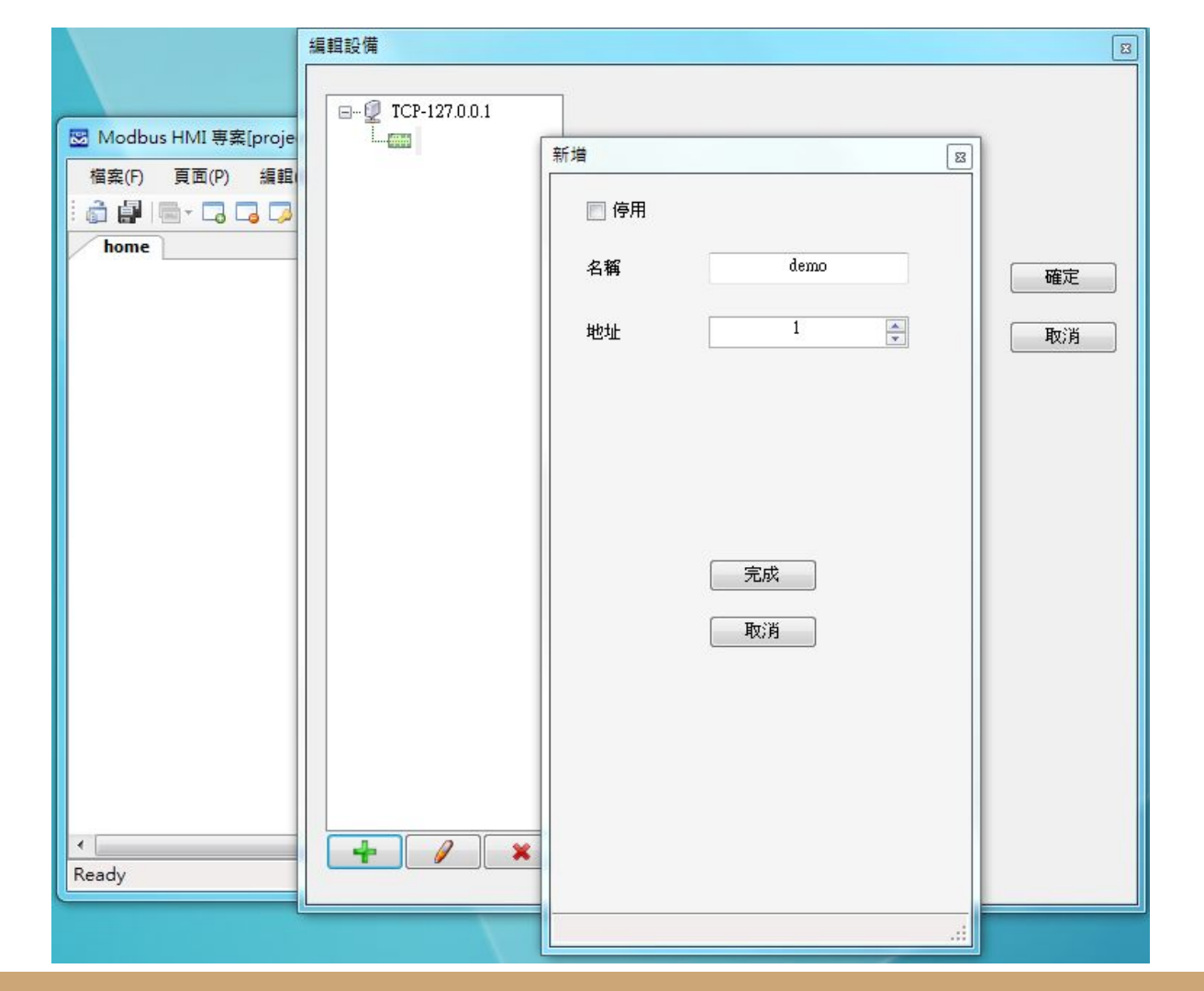

編輯設備圖例 本例增加 127.0.0.1 以 連接本機,並增加 名稱 為 demo 地址(UID)為 1 的設備

增加文字方塊

- 於工具箱點選文字方塊後點選 home 頁面要放置的位置,或直接拖曳過去。如果畫面找不到已經放置的元件,可以按下 CTL-A (全選),將元件標示出來。在新增的文字方快上點兩下進入文字方塊編輯畫面。
- 編輯畫面選擇"文字", 並點選 "顯示文字"下的方框, 以輸入文字, 例如"室內溫度" , 並利用上方工具按鈕改變字型, 顏色, 對齊等。完成後將游標移到方塊旁的小 方框, 改變所要的大小
- 3. 再加入一個文字方塊, 點選"文字動態物件", 點選"連結點"以編輯物件。在器件處下拉選擇 demo, 並依物件下拉選擇 Holding Reg 0, 格式 d1, 小數點 \*.\*, 代表將 Holding Reg 0 的數值以小數點後一位, -3276.8~3276.7 方式顯示。
   4. 關於其他格式、運算、高低限等近一步說明, 可以參考"說明"->"線上手冊"

| ▲ 丁 诊 □ ■ ■ ■         欄示文字         欄示文字         (demo]HR0d1p1         ● 文字 ● 文字按鈕 ● 文字動態物件 ● 時間日期         連結點         (demo]HR0d1p1         管制等級         無         ● 軟值模式         (k物件 依標籤         ● ●         Holding Reg ●         ●         ●         ●         ●         ●         ●         ●         ●         ●         ●         ●         ●         ●         ●         ●         ●         ●         ●         ●         ●         ●         ●         ●         ●         ●         ●         ●         ●         ●         ●         ●         ●         ●         ●         ●         ●         ●         ●         ●         ●         ● | 00                                                                    | 5                                                        |                                                            | 22 |
|----------------------------------------------------------------------------------------------------|-----------------------------------------------------------------------|----------------------------------------------------------|------------------------------------------------------------|----|
| [demo]+R0d1p1     確定       文字 ② 文字按鈕 ③ 文字動態物件 ③ 時間日期     政消       速結點 [demo]HR0d1p1     管制等級 無 • □ 唯讀       審輯物件        器件     @ 數值模式       ③ 數值模式     文字模式       點     Holding Reg • ① ● Holding Reg-40001       格式     11 • 以將指定 Register 以整數方式讀取並除以 10 •       小數點     ** • • • • • • • • • • • • • • • • • •                                                                                                    | ▲ 八八 10 □ □ ■ □<br>願示文字                                               | 5 B                                                      |                                                            |    |
| 取消       取消         東京宇 ○ 文字按鈕 ● 文字動態物件 ● 時間日期         連結點       [demo]HR0d1p1         管制等級 無 ● 唯讀       ● 數值模式         編輯物件       ● 數值模式         密約件       ● 數值模式         家站       Holding Reg ● ● ● Holding Reg-40001         榕坊件       依標籤         點       Holding Reg ● ● ● Holding Reg-40001         榕式       紅 ● 以增指定 Register 以整數方式讀取並除以 10 ,         小數點       ** ● ● ●                                                                                                    | [demo]HR0d 1p 1                                                       |                                                          |                                                            | 確定 |
| 速結點 [demo]HR0d1p1 管制等級 無 「 唯讀<br>編輯物件                                                                                                    | ◎ 文字 ◎ 文字按                                                            | 鈕 💿 文字動態物件 💿 時間E                                         | 日期                                                         | 取消 |
| 編輯物件                                                                                                    | 連結點<br>管制等級                                                           | [demo]HR0d1p1<br>無                                       |                                                            |    |
| 器件 demo ● ● 數值模式<br>依物件 依標籤 ● 文字模式<br>點 Holding Reg ● ● ● Holding Reg-40001<br>格式 d1 ● 以將指定 Register 以整數方式讀取並除以 10 ,<br>數值範圍 -3276.8-3276.7                                                                                                    |                                                                       |                                                          |                                                            |    |
| 點     Holding Reg ▼     0     →     Holding Reg-40001       格式     (11)▼     以將指定 Register 以整數方式讀取並除以 10,       火樹指定                                                                                                    | 1 編輯物件                                                                |                                                          |                                                            |    |
| 小數點 🔭 🗸 — 🗸                                                                                                    | a 編輯物件<br>器件 demo                                                     | ▼ ■                                                      | <ul> <li>數值模式</li> <li>⑦ 文字模式</li> </ul>                   |    |
|                                                                                                    | 編輯物件<br>器件 demo<br>依物件 依標籤<br>點 Holding Reg 、<br>格式 d1 → 以將指示<br>數值範疇 | <ul> <li>● ● ● ● ● ● ● ● ● ● ● ● ● ● ● ● ● ● ●</li></ul> | <ul> <li>● 數值模式</li> <li>● 文字模式</li> <li>● 不需確認</li> </ul> |    |

#### 增加一個靜態文字方塊,以及一個連結 demo Holding Reg 0 的動態點

## 重複物件

同時選取兩個文字方塊,按下重複 物件 🗐 按鈕,選擇由上而下,重複 數量 4,元件間隔 4,改變控至點, 將目前編號增加 1,然後按下確定。

自左側第二個文字方塊,依序將其文 字改為『室內濕度』、『室外溫度』、 『室外濕度』、『溫度設定』。

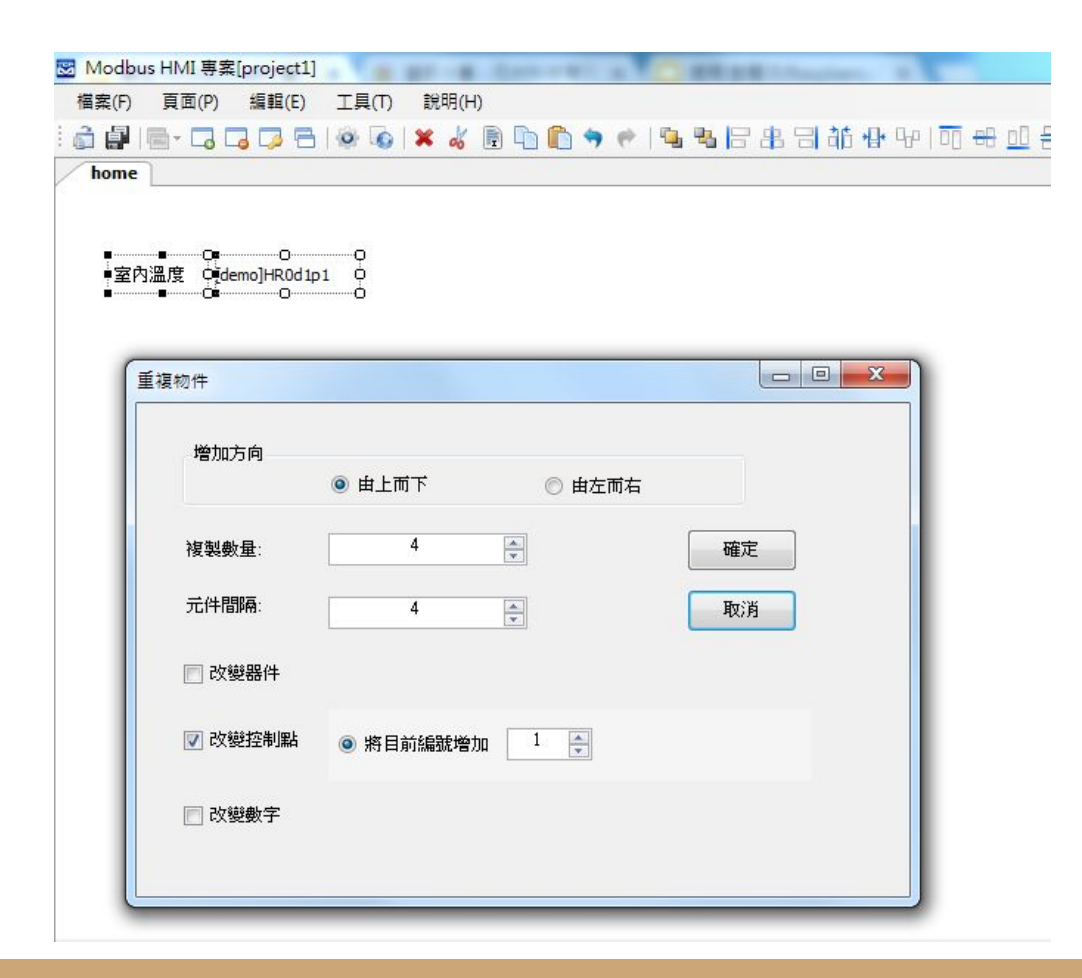

#### 增加風車點

- 增加一個圖行方塊,點選後選擇『調整大小 以符合圖形』『圖形動態物件』,點選『連結 點』開啟編輯後選擇 demo Coil 0。
- 按 + 以新增 0 的對應圖形, 並選擇原本圖庫 的 fan00.jpg, 再按 + 以新增 1 的對應圖形, 並選擇原本圖庫的 fanRun.gif
- 3. 勾選不需確認,以簡化事後輸入步驟。

| 檔案(F) | 頁面(P) | 編輯(E) | 工具(T) | 說明(H) |          |  |
|-------|-------|-------|-------|-------|----------|--|
| 👌 🎒 I | - 🗔 🕻 | 3 🗔 🔁 | 00    | 🗙 🚜 📄 | <b>D</b> |  |

| 室內溫度 | [demo]HR0d1p1    |
|------|------------------|
| 室內濕度 | [demo]HR 1d 1p 1 |
| 室外溫度 | [demo]HR2d1p1    |
| 室外濕度 | [demo]HR3d1p1    |
| 溫度設定 | [demo]HR4d1p1    |

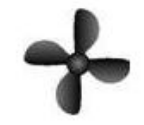

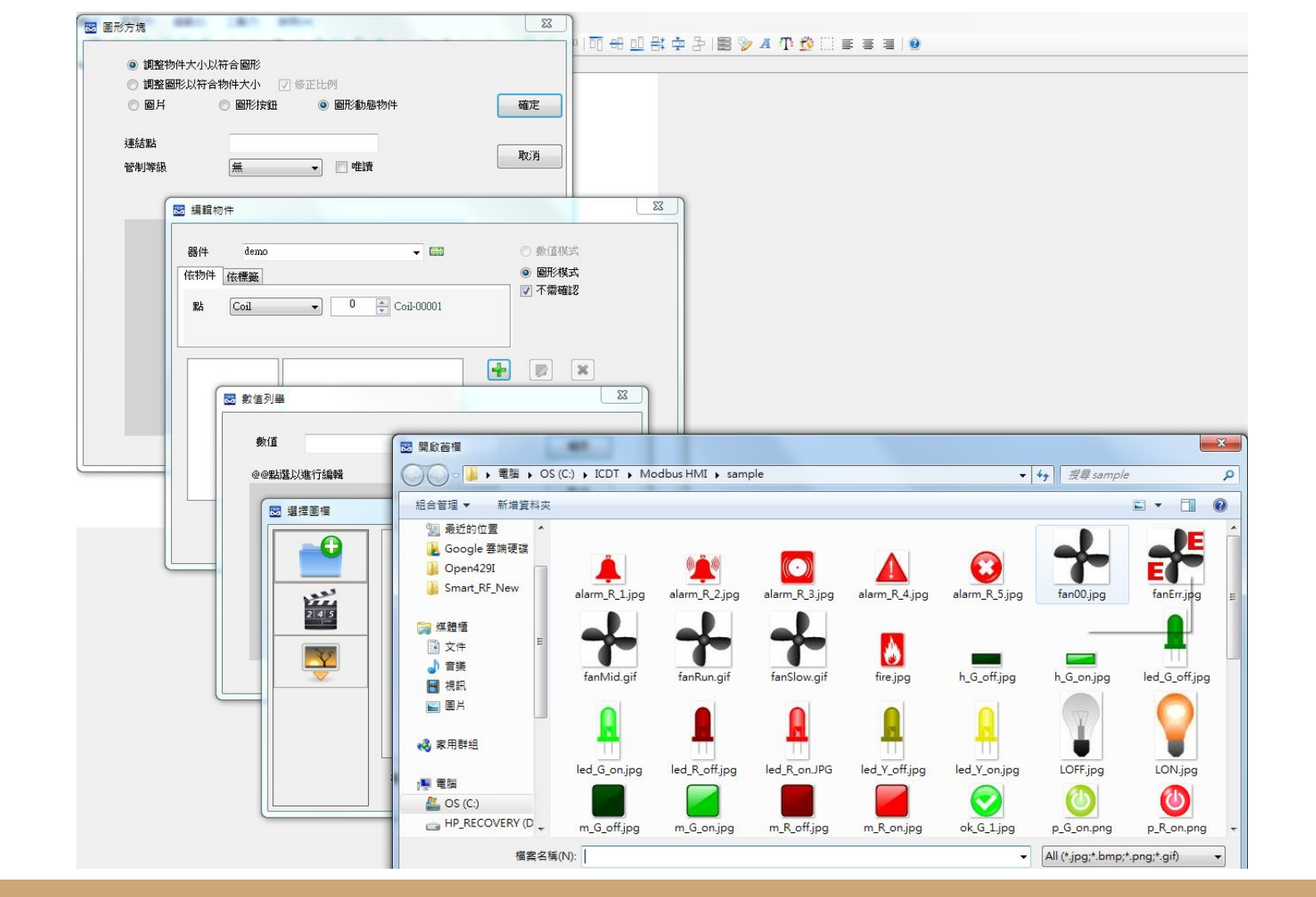

# 執行 MODBUS HMI 電腦版

按下"儲存專案"後, 點選 "執行", 此時彈出 Http port 的選擇是窗。Http port 是 Web Server 的 Port 號, 預設 是 80, 但由於部分的電腦已經安裝 Apache、IIS 或其他 程式(例如 Skype)使用了 80 Port, 因此可能需要改用其他 編號, 例如 8080。如果 80 Port 被佔用, 執行時會彈出異 常訊息視窗(如下圖)。由於本測試須開啟內附的 MODBUS TCP Server, 因此需勾選該選項。

如果電腦未具備可以運行 JAVA 程式的環境, 也會彈出提示,請下載 JAVA 後再試試 https://www.java.com/zh\_TW/download/

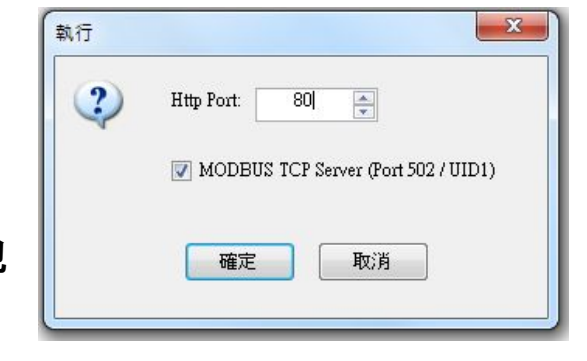

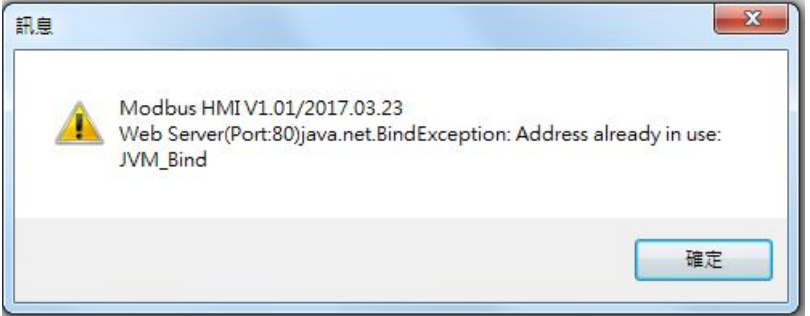

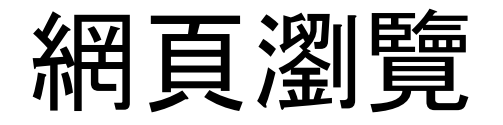

如果執行正常,可以看到網頁瀏覽器 顯示剛才的編輯頁面,點選數值後可 以輸入虛擬的溫度、濕度值,點選風 車後會隨即運轉。如果網頁無法正常 顯示,請檢查 JAVA 環境是否建立,程 式是否正常執行。如果沒有數值,請 確認執行選項的 MODBUS TCP Server 是否勾選。

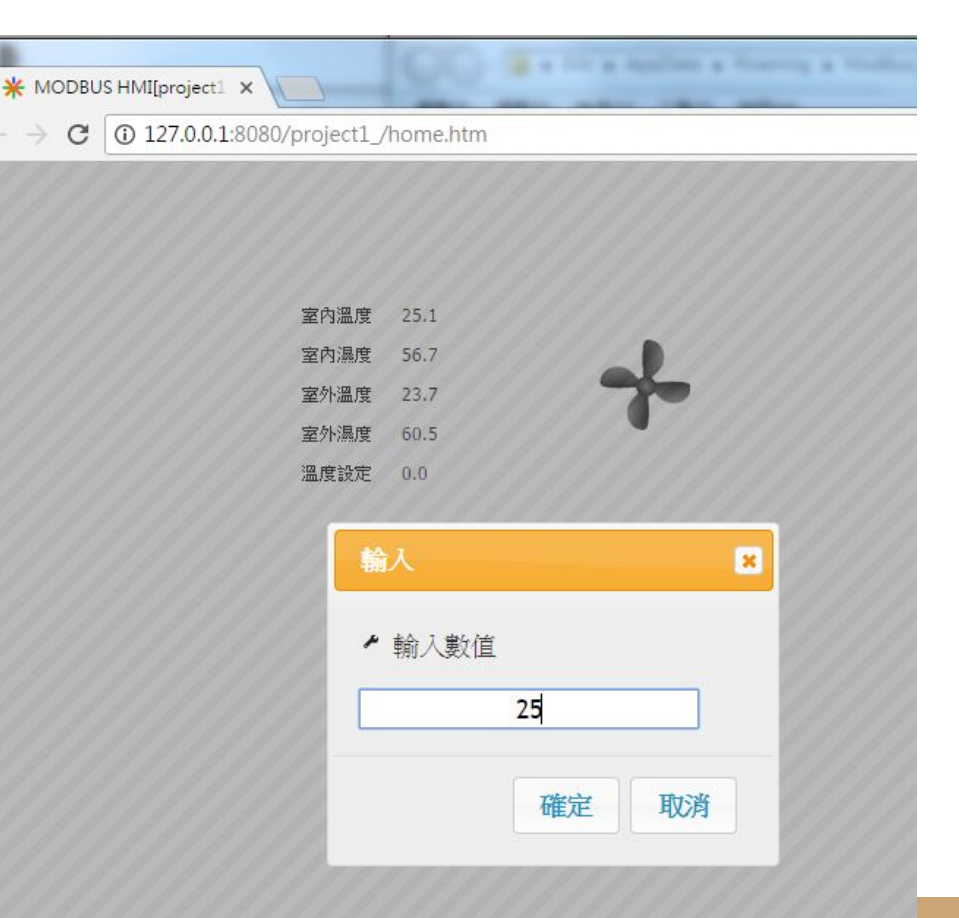

#### 編輯聲控指令

開啟指令編輯器,依照圖例輸入,其中 IP 必須是電腦本 身的 IP 地址, UID 為 1, Reg/Coil 以 40001 對應 Holding Reg.0, 40002對應Holding Reg.1,依此類推。 格式必須是相同的 d1,以對應-3276.8~32767。

🔄 Talk Modbus #

室内溫度 室内濕度

室外溫度 室外温度

溫度設定 風車 冷氣棋式 暖氣棋式

龄入IP 地址·如果2

關鍵

室內溫度、濕度等感測值選擇執行為 『唯讀』,溫度設定採『讀寫』並設定最 大最小值,冷氣模式、暖器模式、開 機、停機則『寫出』指定數值。

完成編輯後儲存檔名為 tag.ini

|                     |                     |          | ■       | 2 SHR25<br>線 狀態<br>連線能力:<br>連線能力:<br>連線能力:<br>状態:<br>時間:<br>:<br>:<br>;<br>資料(B) |                                          | 無<br>1                | 網際網路<br>網路存取<br>已啟用<br>02:14:04<br>00.0 Mbps |       | 路由器或               | ◎ E:<br>存取影 |
|---------------------|---------------------|----------|---------|----------------------------------------------------------------------------------|------------------------------------------|-----------------------|----------------------------------------------|-------|--------------------|-------------|
| 百是會                 | 雪腦太                 |          | ſ       | 網路連線詳細資料                                                                         |                                          |                       |                                              |       | <u>  定・</u><br>  X | 1           |
|                     |                     |          | 活動      | 網路連線詳細資料(D):                                                                     |                                          |                       |                                              |       |                    |             |
| ₩ <u>+</u> ₩        | 崔                   |          |         | 内容                                                                               | 值                                        |                       |                                              |       |                    |             |
| <sub>到加</sub><br>依此 | <sup>匧</sup><br>類推。 |          | 位5<br>( | 連線特定 DNS 尾碼<br>描述<br>實體位址<br>DHCP 已散用                                            | Realtek<br>64-51-0<br>否                  | PCIe<br>5-47-         | GBE Family<br>08-55                          | y Cos | ntroller           |             |
| 57。                 |                     |          |         | IFv4 子網路遮罩<br>IFv4 預設開道<br>IFv4 預設開道<br>IFv4 DNS 伺服器<br>IFv4 WINS 伺服器            | 255.255<br>192.168<br>192.168<br>8.8.8.8 | .255.<br>.1.1<br>.1.1 | 0                                            |       |                    |             |
| 軭器                  |                     |          |         |                                                                                  |                                          |                       |                                              |       |                    | - O X       |
| - 12 0<br>F         | IP                  | *        | UID     | Reg./Coil                                                                        | 格                                        | 式                     | 執行                                           |       | 最大值 /<br>寫入值       | 最小值         |
|                     | 192.168.1.9         |          | 1       | 40001                                                                            | d1                                       | -                     | 唯讀                                           | •     |                    |             |
|                     | 192.168.1.9         |          | 1       | 40002                                                                            | d1                                       | -                     | 唯讀                                           | -     |                    |             |
|                     | 192.168.1.9         |          | 1       | 40003                                                                            | d1                                       | -                     | 唯讀                                           | -     |                    |             |
|                     | 192.168.1.9         |          | 1       | 40004                                                                            | d1                                       | -                     | 唯讀                                           | -     |                    |             |
|                     | 192.168.1.9         |          | 1       | 40005                                                                            | d1                                       | -                     | 讀寫                                           | -     | 35                 | 15          |
|                     | 192.168.1.9         |          | 1       | 1                                                                                |                                          | -                     | 讀寫                                           | -     |                    |             |
|                     | 192.168.1.9         |          | 1       | 40005                                                                            | d1                                       | -                     | 寫出                                           | -     | 26                 |             |
|                     | 192.168.1.9         |          | 1       | 40005                                                                            | d1                                       | -                     | 寫出                                           | -     | 22                 |             |
|                     | 192.168.1.9         |          | 1       | 1                                                                                |                                          | -                     | 寫出                                           | •     | 1                  |             |
|                     | 192.168.1.9         |          | 1       | 1                                                                                |                                          | -                     | 寫出                                           | •     | 0                  |             |
|                     |                     |          |         |                                                                                  |                                          | -                     |                                              | -     |                    |             |
| 是 Port 502 則        | 輸入 IP:Port,例如"192.  | 168.1.10 | 00:503" |                                                                                  |                                          |                       |                                              |       |                    |             |

編輯資料存入手機

tag.ini 為 UTF-8 編碼的文字檔案, 可以採用 記事本程式開啟觀察甚至直接修改。

將手機以Micro USB 線連接到電腦, 並開啟 檔案傳輸功能, 把 tag.ini 檔案存放在手機資 料根路徑下 www 檔案夾中(如果沒有www 檔案夾則需要新增)

| 🗌 tag.ini                                                                     | - 記事本                                                                                                    |                |
|-------------------------------------------------------------------------------|----------------------------------------------------------------------------------------------------|----------------|
| 檔室室室室室温風冷暖開停 ▲ 内内外外度車氣氣機機 ※ 10 温濕温泉設: C 有 人 人 人 人 人 人 人 人 人 人 人 人 人 人 人 人 人 人 | 編輯(E) 格式(O) 檢視(V) 競明(H)<br>复::G192.168.1.9#11HR0d1;~<br>复::G192.168.1.9#11HR1d1;~<br>复::G192.168.1.9#11HR2d1;~<br>夏::G192.168.1.9#11HR3d1;~<br>打92.168.1.9#11HR4d1;1.<br>[192.168.1.9#11HR4d1=2]<br>式::G192.168.1.9#11HR4d1=2]<br>式::G192.168.1.9#11HR4d1=2]<br>[192.168.1.9#11C00=1<br>[192.168.1.9#11C00=0 | 5~35<br>6<br>2 |
|                                                                               |                                                                                                    | +              |

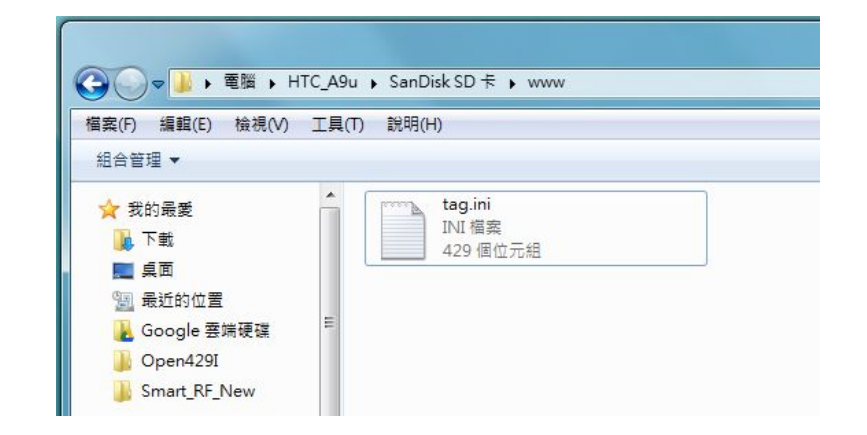

## 開啟 APP 測試

重新開啟手機 聲控 MODBUS APP, 點選由上的清 單, 可以看到編輯的指令已經出現在清單中。此時點 選室內溫度, 則會回報 MODBUS HMI 網頁上的設 定數值。必須注意的是手機必須要能訪問到 MODBUS HMI 電腦的 IP, 例如位在相同的區域網 路中。

點選聲因輸入圖示嘗試說出各個指令,或說出『溫度 設定等於25』、『啟動風車』、『停止風車』等,可以看 到網頁數值的變化。

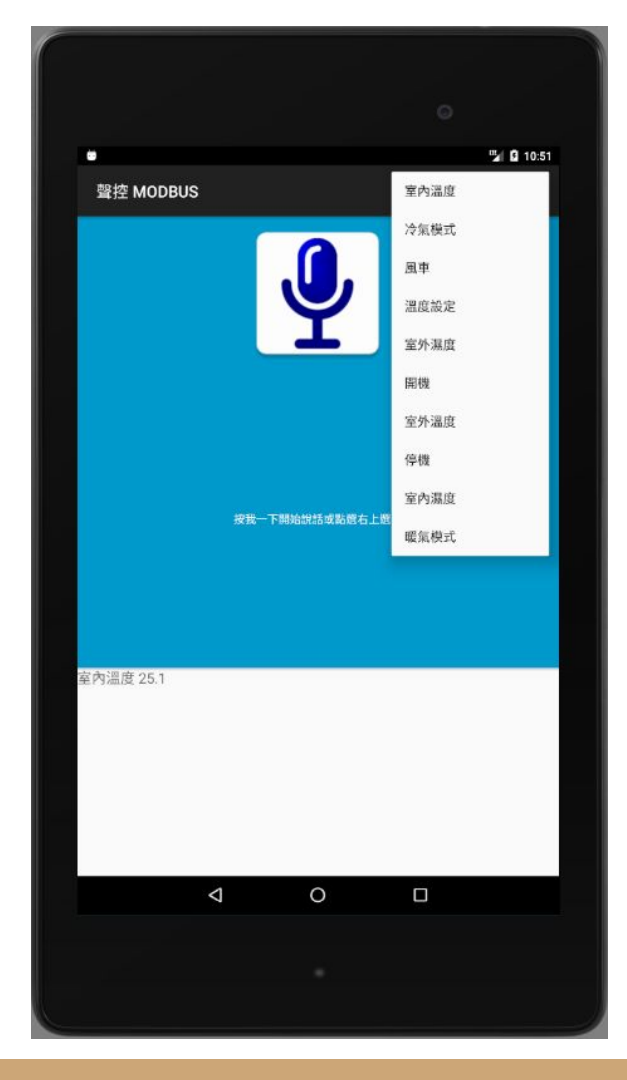

效果影片

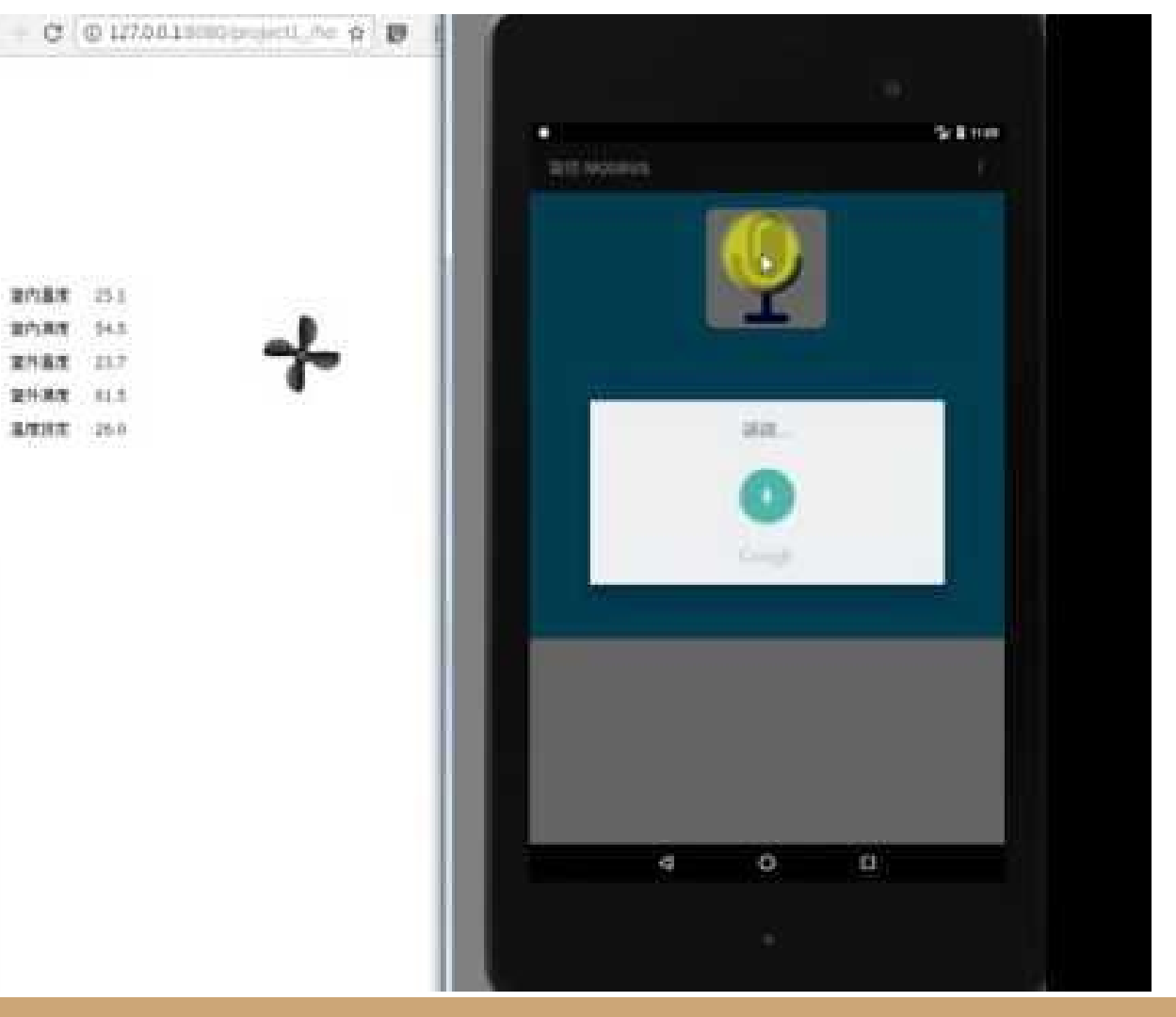

# 其他進階功能與應用

透過修改聲控 MODBUS 指令的 IP 與 Reg/Coil 等設定連接到實際的 MODBUS TCP 控制器,即可達到實際聲控的效果。而基於 MODBUS RTU 協定的感測器與控制器,也可以透過市面通用的 MODBUS Gateway 達到相同效果。

關於聲控 MODBUS 指令編輯的細步說明, 可以參考編輯器的線上說明。

元米科技提供 MODBUS 相關軟硬體設計服務, 如有需求請洽 <u>eric.icdt@msa.hinet.net</u>, 更進一步資訊請上元米網站 <u>http://www.icdt.com.tw</u>